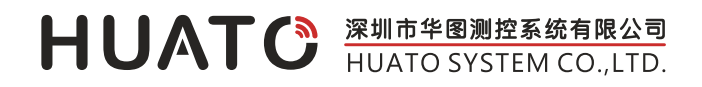

# HE218B 大屏幕温湿度计用户手册

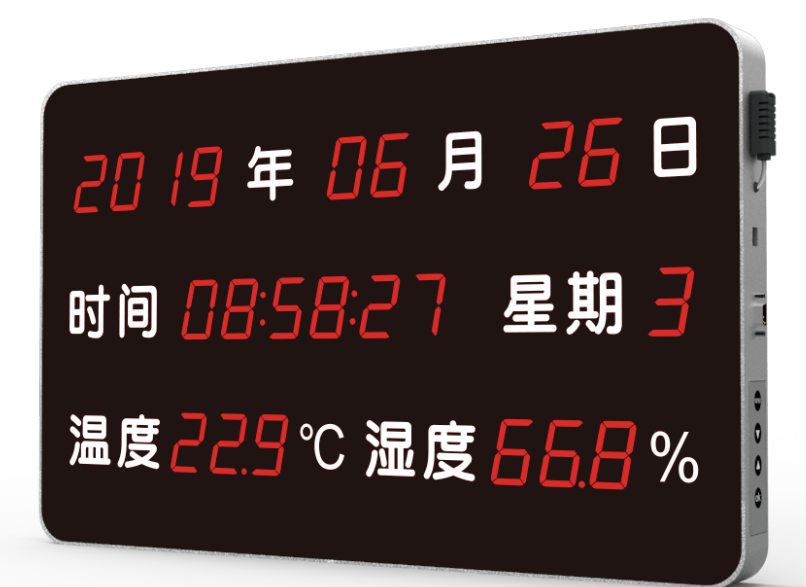

HE218B

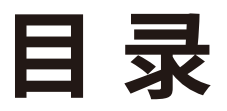

| 第-  | -章 产品介绍  | L |
|-----|----------|---|
| 1.1 | 产品特点     | 1 |
| 1.2 | 使用范围     | 1 |
| 1.3 | 性能参数     | 1 |
| 1.4 | 产品外形介绍   | 2 |
| 1.5 | 按键使用说明   | 3 |
| 1.6 | 按键设置举例说明 | 3 |

| 第二  | 章    | 软件使用指南          | ŀ  |
|-----|------|-----------------|----|
| 2.1 | HE21 | L8B-USB软件使用指南   | ŀ  |
| 2.2 | HE21 | L8B-RS485软件使用指南 | )  |
| 2.3 | HE21 | L8B-RJ45软件使用指南  | .6 |

# 一、产品介绍

HE218B大屏幕温湿度计,它是一款高精密温湿度测量仪器。采用原装进口温湿度一体化传感器,高 精度、品质好,从源头上保证仪器的可靠性与稳定性。

# 1.1 产品特点

- 外观时尚简洁,结构牢固,壁挂式或吊环安装。测量精度高,品质好。
- 年份/月份/日期/时间/星期/温度/湿度同时显示。
- 采用高亮LED数码管显示,显示数字清晰,可视距离20米。
- 温湿度偏差校准功能,当温湿度测量值出现误差时,可用此功能进行校准。

## 1.2 使用范围

本品可广泛用于办公场所、酒店、餐厅、学校、工厂、商场、仓库、候车室、医院、等室内环境。

#### 1.3 性能参数

| 型号         | HE218B               |
|------------|----------------------|
| 温度精度       | ±0.5°C               |
| 湿度精度       | ±5%RH                |
| 传感器类型      | 内置,外置传感器线长1.5M或3M    |
| 测温范围       | -40~85°C             |
| 测湿范围       | 0~100%RH             |
| 显示字高(Inch) | 1.8"                 |
| 可视距离 (M)   | 20                   |
| 净重(KG)     | 4.63                 |
| 产品尺寸(CM)   | 58.96 X 36.96 X 4.61 |
|            | 67x47x10             |

## 1.4 产品外形介绍

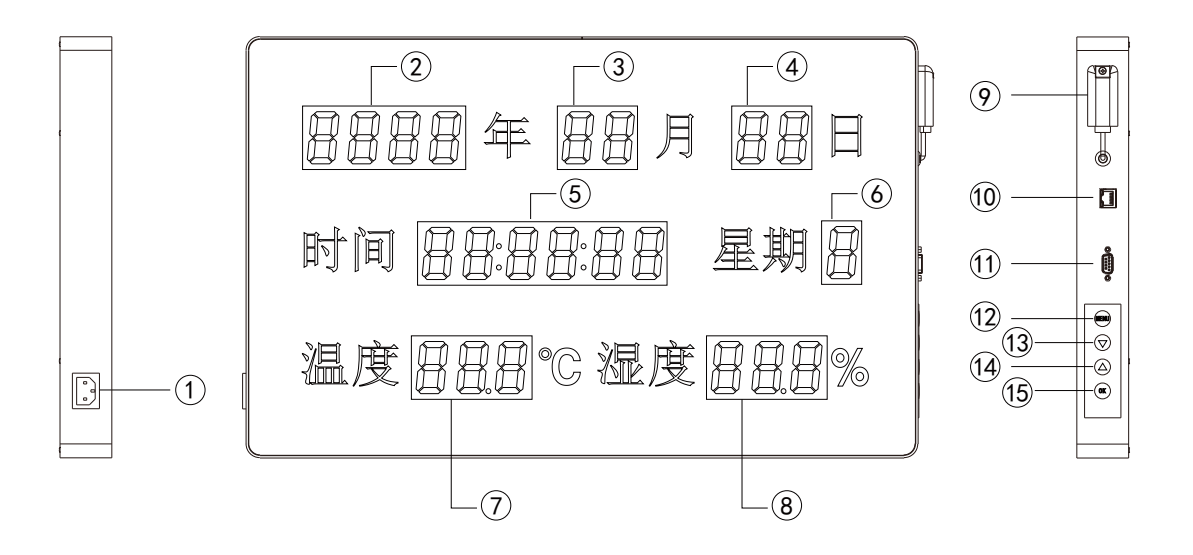

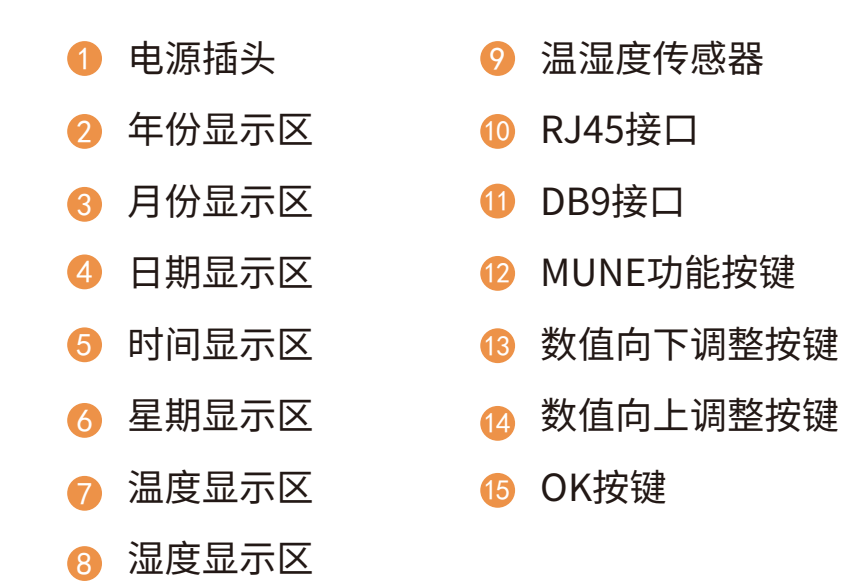

#### 1.5 按键使用说明

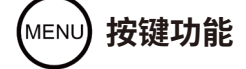

正常模式:(1)按 键进入日期设置模式,按 键进入设置状态,按 ④ 或 👽 键分别调整项目的数 值。

正常模式:(2)按键5秒进入温度偏差设置模式,按函键进入设置状态,按函或 文键分别调整项目的数值。

▼) 按键功能

正常模式:按此键无效。

设置功能:按此键相应数值下调。

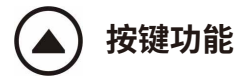

正常模式:按此键无效。

设置模式:按此键相应数值上调。

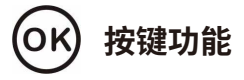

正常模式:在超限报警后,部分客户需要临时关掉报警器,减少噪音干扰,但不影响设备正常的报警 功能,按一下此键,当设备所在环境恢复到设定的正常值范围内,报警功能恢复。当检测的温湿度超 限,报警器报警需要临时关闭,可再次点按此键。若客户不需要此功能,不用理会此按键功能操作。 设置模式:按此键确认上一步操作并进入下一步操作。

#### 1.6 按键设置举例说明

(1)年份/月份/日期/时间/星期设置举例:

设置操作步骤:首先,按 → 键进入日期设置模式,然后再按 → 键进入年份设置状态,按 ▲ ▼ 键 来调整年份数值。再次按 → 键进入月份设置状态→日期设置状态→小时设置状态→分钟设置状态 →秒钟设置状态→星期设置状态,再次按 → 键退出设置模式。

(2)偏差设置举例:标准值温度16℃,湿度66%RH,测量值温度15.3℃,湿度66.8%RH。温度偏低 0.7℃,湿度偏高0.8%RH。

设置操作步骤:首先,按 🐨 键5秒进入温度偏差设置模式,然后再按 🞯 键进入温度偏差设置状态, 按 💽 键来调整温度数值为-0.7°C,按 🞯 键进入湿度偏差设置状态,按 🛆 键来调整湿度数值为 0.8%RH,再按 🞯 键温湿度偏差设置完成。

# 二、软件使用指南

# 2.1 HE218B-USB软件使用指南

LOGPRO软件针对USB设备。

#### 2.1.1 HE218B-USB驱动安装

将标配的软件光盘放到电脑的驱动里,并将文件打开,找到 📁 CH341SER 将其打开,并根据操作系统选择驱动程序, Win7/Win8/Win10-64 位操作系统使用"CH341SER[64bit]" Win XP; Vista; Win7-32 位操作系统使用"CH341SER[32bit]"

1、点击【CH341SER】

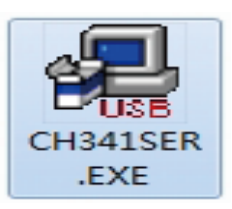

2、点击【安装】—【确定】

| 选择INF文件:                                           | CH341SER.INF                                           |
|----------------------------------------------------|--------------------------------------------------------|
| 安装                                                 | WCH.CN                                                 |
| 卸载                                                 |                                                        |
| 帮助                                                 |                                                        |
| 驱动安装(X64)                                          |                                                        |
| 驱动安装(X64)<br>驱动安装/卸栽                               |                                                        |
| 驱动安装(X64)<br><b>驱动安装/卸载</b><br>选择INF文件             | CriverSetup                                            |
| 驱动安装(X64)<br><b>驱动安装/卸载</b><br>选择INF文件<br>安装       |                                                        |
| 驱动安装(X64)<br><b>驱动安装/卸载</b><br>选择INF文件<br>安装<br>卸载 | ⇔ □ □ OriverSetup  3 3 3 3 3 3 3 3 3 3 3 3 3 3 3 3 3 3 |

安装完成之后在将设备仪器通过标配的数据线与电脑连接好,查看有无端口号显示,查看端口号操作步骤如下:

3、鼠标右击【我的电脑】图标—【管理(G)】—【设备管理器】-如下图所示:

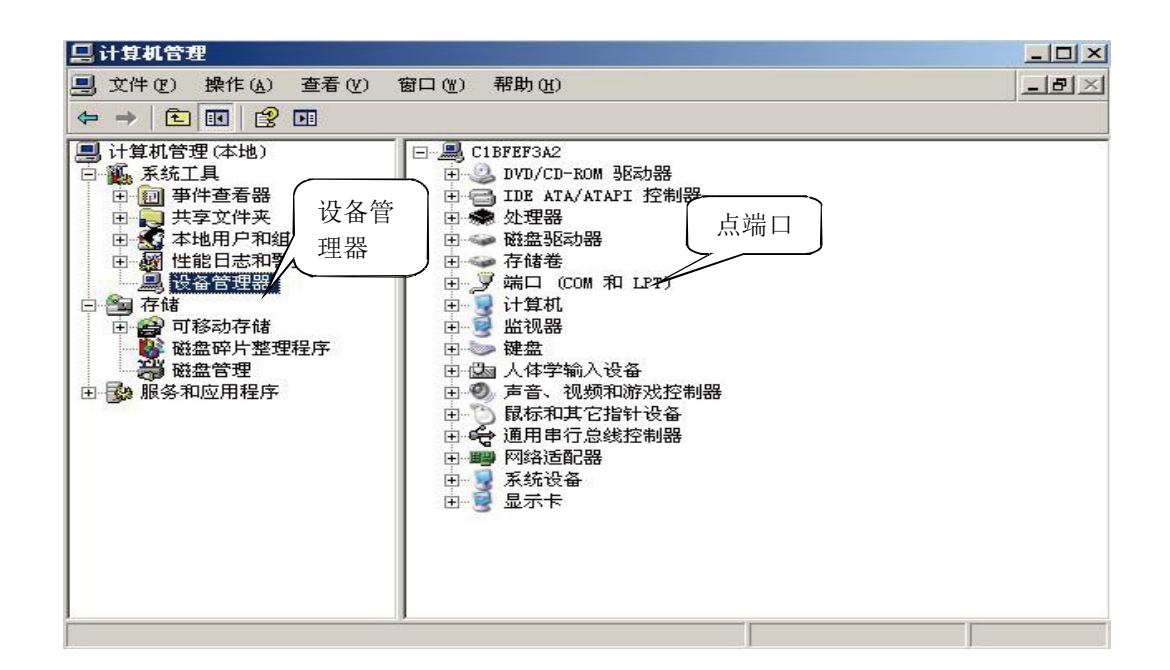

4、下一步双击【端口(COM 和 LPT)】,看端口号是否为 CH340 或 CH341 的端口号如下图所示:

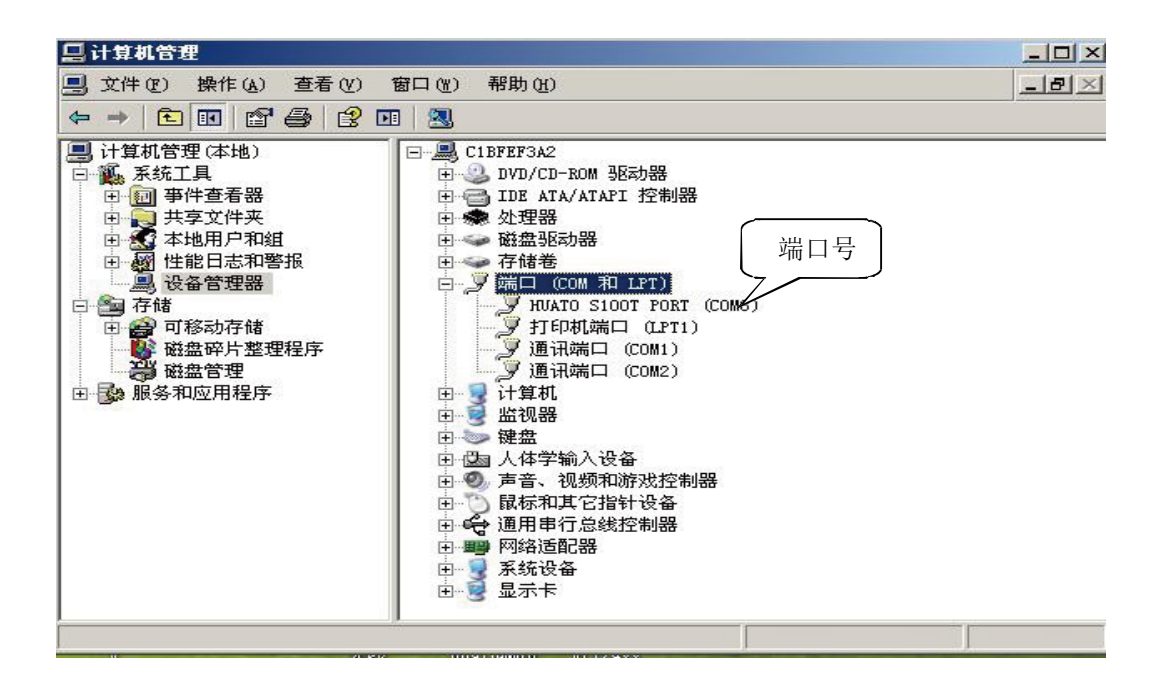

注意:若以上操作无端口显示,可将电脑关机再重新开机便可出现端口号

#### 2.1.2 Logpro 软件的使用

(1)将配套光盘内的软件文件夹拷到电脑上,建立桌面快捷方式。仪器开机状态下与计算机连接。

(2)运行 [199] 软件图标进入界面,将开机后的仪器连入USB 接口,点击菜单栏连接符号 [195] 符号按钮,弹出【通讯 设置】对话框。

在【计算机管理】—【设备管理器】—【端口】下查看驱动端口号。选择CH340或CH341的端口号。自动分配波特率 115200或38400,点击【确认】按扭连接即可。原本处于失效状态的断开连接、设置、下载、删除、等操作按钮已被激活。

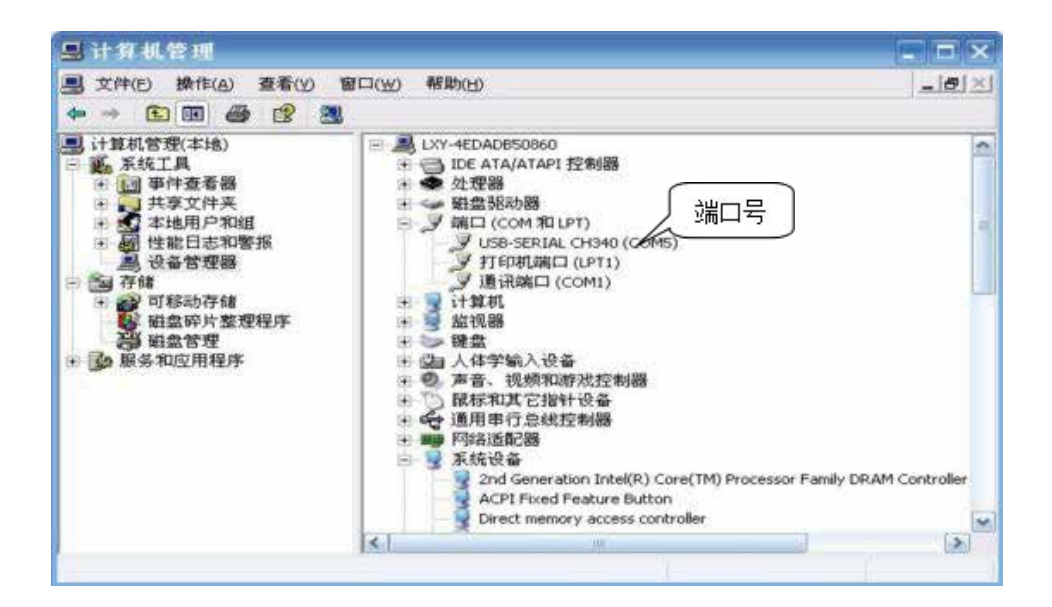

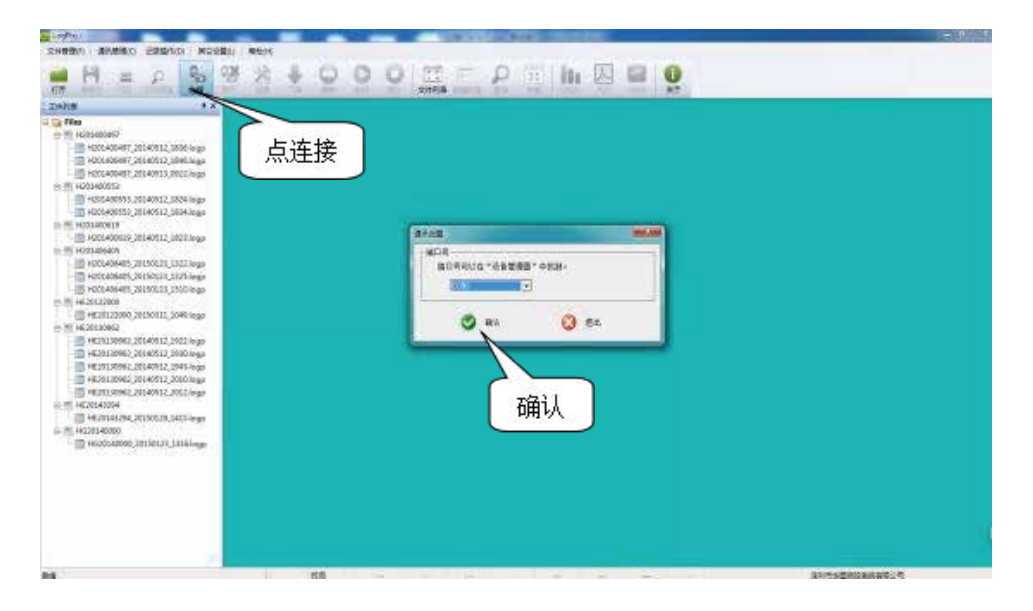

(3) 设置功能按钮:点击菜单栏 译 符号,在设置对话框点击 修 符号按钮读取记录属性,此时可对记录仪进行设置等操作。点击 修 符号按钮与记录仪同步,设置参数才会生效,否则设置参数无效。点击 修 符号按钮记录仪时间与计算机时间会进行同步,仪器必须在时间同步后才可使用。

| 法取记录尾州 | 大屏记录仪设置  |           | Ψ× |
|--------|----------|-----------|----|
|        |          | ◎ 记录仪同步 】 |    |
|        | □ B.采集设置 | 1997 1    | *  |
|        | 工作模式     | Standby   |    |
|        | 电池电量     | 电量正常      |    |
|        | 采样间隔     | 2         |    |
|        | 记录间隔     | 10        |    |
|        | 下载模式     | 继续保存      |    |
|        | □ C.存储设置 |           |    |
|        | 开始模式     | 立即启动      |    |
|        | 停止模式     | 先进先出      |    |
|        | 延时时间     | 0         |    |
|        | 自动记录     | 78        |    |
|        | 总容量      | 52428     |    |
|        | □ D.报警设置 |           |    |
|        | 声光报警     | 报警关       | -  |
|        | LCD显示    | 显示开       |    |
|        | 电源状况     | 正常        | E  |
|        | 通道一上限    | 70        |    |
|        | 通道一下限    | -10       |    |
|        | 通道二上限    | 80        |    |
|        | 通道二下限    | -10       |    |
|        | □ E.偏差设置 |           |    |
|        | 通道一      | 0.0       |    |
|        | 通道二      | 0.0       |    |
|        |          |           |    |

| 名称    | 用户可自己设定                                                          |
|-------|------------------------------------------------------------------|
| SN    | 仪器出厂唯一编号,不可更改                                                    |
| 采样间隔  | 采样间隔 1-240S 可选                                                   |
| 记录间隔  | 2-86400S,需大于采样间隔                                                 |
| 温度类型  | 摄氏度/华氏度                                                          |
| 报警上下限 | 设置传感器的报警上下限,如果报警已开,则超过此上下限即报警。以温度记录仪<br>为例,通道一即指一通道温度,通道二是二通道温度。 |
| 偏差    | 为了方便校准,记录仪支持设置通道一、通道二偏差。可进行精度微调,输入正数时温度示值降低,输入负值时示值增加。建议不要更改     |

(4) 点击下载按钮-点击确认,即可将记录仪中的数据全部下载到计算机上,并自动保存、自动生成报表和数据列表。

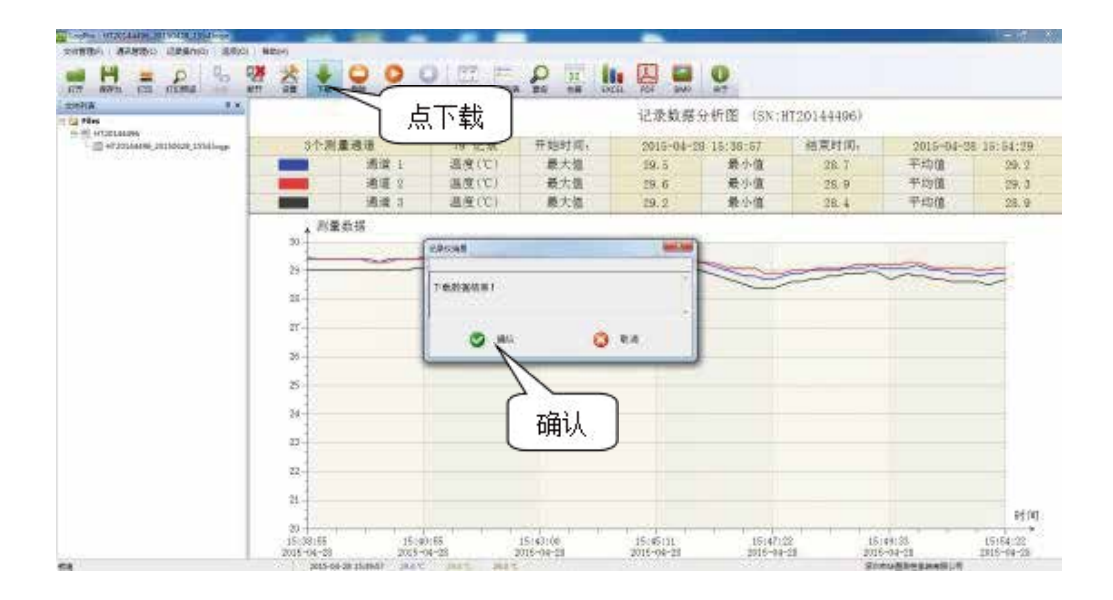

(5)点击数据列表查看数据如下图:

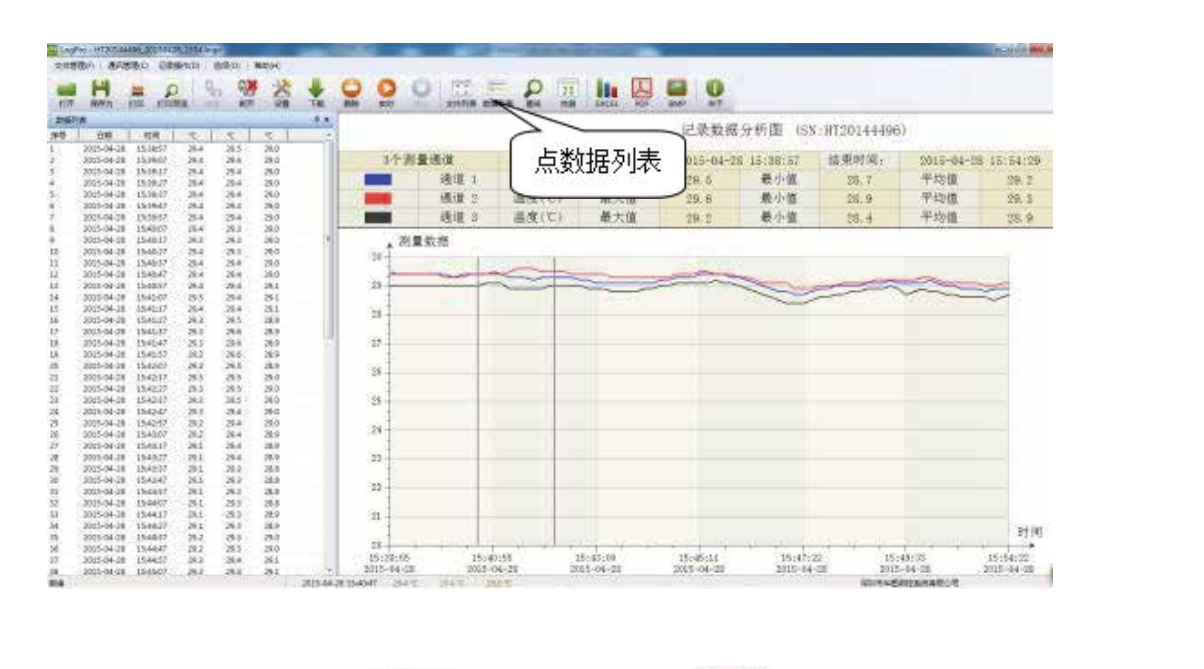

(8) 点击 💻 ,使用 Logpro 软件,可以直接将分析图表打印出来。

🜔 🧕 ,软件可以实时显示温湿度值。

(9) 点击

# 2.2 HE218B-RS485软件使用指南

HEXXXA-RS485设备,可同时连接LogPro.exe软件和网络管理主机Tomonitor.exe软件和在ToClient.exe下载查询数据 并且输出 📡 🎦 🖼 数据保存格式。

#### 2.2.1 HE218B-RS485接线和安装

相关LogPro.exe、Tomonitor.exe、ToClient.exe、LanConfig.exe软件为非标配,如果有需要可至官网或者联系销售人员洽谈和索取相关资料光盘。

1、用户需先将设备通过DB9接头将设备接人到RS485网络系统中。将设备通过RS485转RS232再通过RS232转USB方式 连接到电脑上;

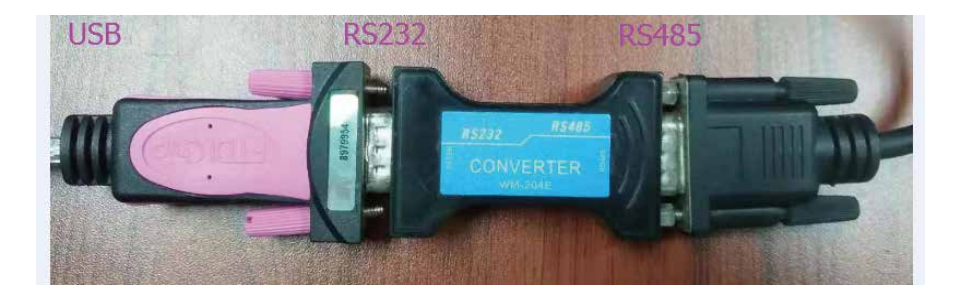

2、用户打开 🚾 LogPro.exe

exe 软件,打开后界面如下图;后点击

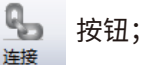

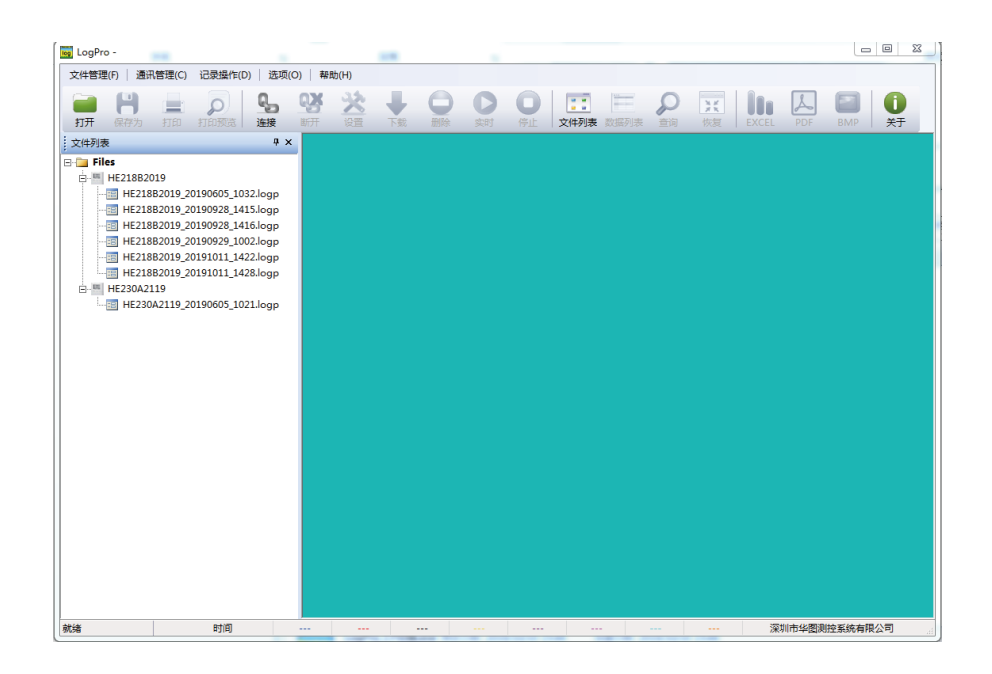

| LogPro -       |               |                         | 1.0                                                                                                    |                                                                                                    |              |          |    |          | _ 0          |
|----------------|---------------|-------------------------|----------------------------------------------------------------------------------------------------|----------------------------------------------------------------------------------------------------|--------------|----------|----|----------|--------------|
| 2件管理(F)   通讯   | 管理(C) 记录操作(D) | 选项(O) 帮助                | 齿(H)                                                                                                    |                                                                                                    |              |          |    |          |              |
| <b>11开</b> 保存为 | 10 打印预选       | <b>9.5</b> 9.5<br>连接 断开 | ☆     ☆     ☆     ☆     ☆     ☆     ☆     ☆     ☆     ☆     ☆     ☆     ☆     ☆     ☆     ☆     ☆     ☆     ☆     ☆     ☆     ☆     ☆     ☆     ☆     ☆     ☆     ☆     ☆     ☆     ☆     ☆     ☆     ☆     ☆     ☆     ☆     ☆     ☆     ☆     ☆     ☆     ☆     ☆     ☆     ☆     ☆     ☆     ☆     ☆     ☆     ☆     ☆     ☆     ☆     ☆     ☆     ☆     ☆     ☆     ☆     ☆     ☆     ☆     ☆     ☆     ☆     ☆     ☆     ☆     ☆     ☆     ☆     ☆     ☆     ☆     ☆     ☆     ☆     ☆     ☆     ☆     ☆     ☆     ☆     ☆     ☆     ☆     ☆     ☆     ☆     ☆     ☆     ☆     ☆     ☆     ☆     ☆     ☆     ☆     ☆     ☆     ☆     ☆     ☆     ☆     ☆     ☆     ☆     ☆     ☆     ☆     ☆     ☆     ☆     ☆     ☆     ☆     ☆     ☆     ☆     ☆     ☆     ☆     ☆     ☆     ☆     ☆     ☆     ☆     ☆     ☆     ☆     ☆     ☆     ☆     ☆     ☆     ☆     ☆     ☆     ☆     ☆     ☆     ☆     ☆     ☆     ☆     ☆     ☆     ☆     ☆     ☆      ☆      ☆      ☆      ☆      ☆      ☆      ☆      ☆      ☆      ☆      ☆      ☆      ☆      ☆      ☆      ☆      ☆      ☆      ☆      ☆      ☆      ☆      ☆      ☆      ☆      ☆      ☆      ☆      ☆      ☆      ☆      ☆      ☆      ☆      ☆      ☆      ☆      ☆      ☆      ☆      ☆      ☆      ☆      ☆      ☆      ☆      ☆      ☆      ☆      ☆      ☆      ☆      ☆      ☆      ☆      ☆      ☆      ☆      ☆      ☆      ☆      ☆      ☆      ☆      ☆      ☆      ☆      ☆      ☆      ☆      ☆      ☆      ☆      ☆      ☆      ☆      ☆      ☆      ☆      ☆      ☆      ☆      ☆      ☆      ☆      ☆      ☆      ☆      ☆      ☆      ☆      ☆      ☆      ☆      ☆      ☆      ☆      ☆      ☆      ☆      ☆      ☆      ☆      ☆      ☆      ☆      ☆      ☆      ☆      ☆      ☆      ☆      ☆      ☆      ☆      ☆      ☆      ☆      ☆      ☆      ☆      ☆      ☆      ☆      ☆      ☆      ☆      ☆      ☆      ☆      ☆      ☆      ☆      ☆      ☆      ☆      ☆      ☆      ☆      ☆      ☆      ☆      ☆      ☆      ☆      ☆      ☆      ☆      ☆      ☆      ☆      ☆      ☆      ☆      ☆      ☆      ☆      ☆      ☆      ☆ | ● ○  ●  ●  ●  ●  ●  ●  ●  ●  ●  ●  ●  ●  ●  ●  ●  ●  ●  ●  ●  ●  ●  ●  ●  ●  ●  ●  ●  ●  ●  ●  ●  ●  ●  ●  ●  ●  ●  ●  ●  ●  ●  ●  ●  ●  ●  ●  ●  ●  ●  ●  ●  ●  ●  ●  ●  ●  ●  ●  ●  ●  ●  ●  ●  ●  ●  ●  ●  ●  ●  ●  ●  ●  ●  ●  ●  ●  ●  ●  ●  ●  ●  ●  ●  ●  ●  ●  ●  ●  ●  ●  ●  ●  ●  ●  ●  ●  ●  ●  ●  ●  ●  ●  ●  ●  ●  ●  ●  ●  ●  ●  ●  ●  ●  ●  ●  ●  ●  ●  ●  ●  ●  ●  ●  ●  ●  ●  ●  ●  ●  ●  ●  ●  ●  ●  ●  ●  ●  ●  ●  ●  ●  ●  ●  ●  ●  ●  ●  ●  ●  ●  ●  ●  ●  ●  ●  ●  ●  ●  ●  ●  ●  ●  ●  ●  ●  ●  ●  ●  ●  ●  ●  ●  ●  ●  ●  ●  ●  ●  ●  ●  ●  ●  ●  ●  ●  ●  ●  ●  ●  ●  ●  ●  ●  ●  ●  ●  ●  ●  ●  ●  ●  ●  ● <p< th=""><th>〇 [<br/>停止 文件</th><th>封列表 数据列表</th><th>り前</th><th>茨复 EXCEL</th><th>PDF BMP</th></p<> | 〇 [<br>停止 文件 | 封列表 数据列表 | り前 | 茨复 EXCEL | PDF BMP      |
| 「屏记录仪设置        |               | 4 ×                     |                                                                                                    |                                                                                                    |              |          |    |          |              |
| (*) (*)        | )             |                         |                                                                                                    |                                                                                                    |              |          |    |          |              |
|                | ·             |                         |                                                                                                    |                                                                                                    |              |          |    |          |              |
| 4.余50言思<br>こか  | UE21982010    | - A                     |                                                                                                    |                                                                                                    |              |          |    |          |              |
|                | Data Longer   |                         |                                                                                                    |                                                                                                    |              |          |    |          |              |
| 5.000          | HE230A        |                         |                                                                                                    |                                                                                                    |              |          |    |          |              |
| N              | HE218B2019    |                         |                                                                                                    |                                                                                                    |              |          |    |          |              |
| 附住版本           | 10090         |                         |                                                                                                    |                                                                                                    |              |          |    |          |              |
| 采集设置           | 1000.0        |                         |                                                                                                    |                                                                                                    |              |          |    |          |              |
| T/EARTC        | Standby       |                         |                                                                                                    |                                                                                                    |              |          |    |          |              |
| 动电量            | 电量正常          | E                       |                                                                                                    |                                                                                                    |              |          |    |          |              |
| 6样间隔           | 10            |                         |                                                                                                    |                                                                                                    |              |          |    |          |              |
| 录间隔            | 60            |                         |                                                                                                    |                                                                                                    |              |          |    |          |              |
| 「戴模式           | 继续保存          |                         |                                                                                                    |                                                                                                    |              |          |    |          |              |
| 度类型            | с             |                         |                                                                                                    |                                                                                                    |              |          |    |          |              |
| 存储设置           |               |                         |                                                                                                    |                                                                                                    |              |          |    |          |              |
| T始模式           | 立即启动          |                         |                                                                                                    |                                                                                                    |              |          |    |          |              |
| 4止模式           | 存满为止          |                         |                                                                                                    |                                                                                                    |              |          |    |          |              |
| 时时间            | 0             |                         |                                                                                                    |                                                                                                    |              |          |    |          |              |
| 1动记录           | 0             |                         |                                                                                                    |                                                                                                    |              |          |    |          |              |
| 金田田            | 43000         |                         |                                                                                                    |                                                                                                    |              |          |    |          |              |
| ).报警设置         |               |                         |                                                                                                    |                                                                                                    |              |          |    |          |              |
| <b>第</b> 光报警   | 报警关           |                         |                                                                                                    |                                                                                                    |              |          |    |          |              |
| .CD显示          | 显示开           | -                       |                                                                                                    |                                                                                                    |              |          |    |          |              |
|                |               |                         |                                                                                                    |                                                                                                    |              |          |    |          |              |
|                |               |                         |                                                                                                    |                                                                                                    |              |          |    |          |              |
| ä              | 时间            |                         | 待机                                                                                                    |                                                                                                    |              |          |    | 🕱        | 圳市华圈测控系统有限公司 |

连接至Tomonitor.exe平台的接线方式有两种:

(1)、单机连接通过RS485→RS232→USB连接至电脑。连接方式同LogPro.exe至电脑相同的连接方式。

(2)、通过RS485总线连接至HE2485基站接入局域网.

如下描述和附图为连接至HE2485基站的接线方式。

连接HE2485基站接线如图:基站电源供电,一端通过DB9头连接至基站设备,另一端通过DB9头连接至设备。

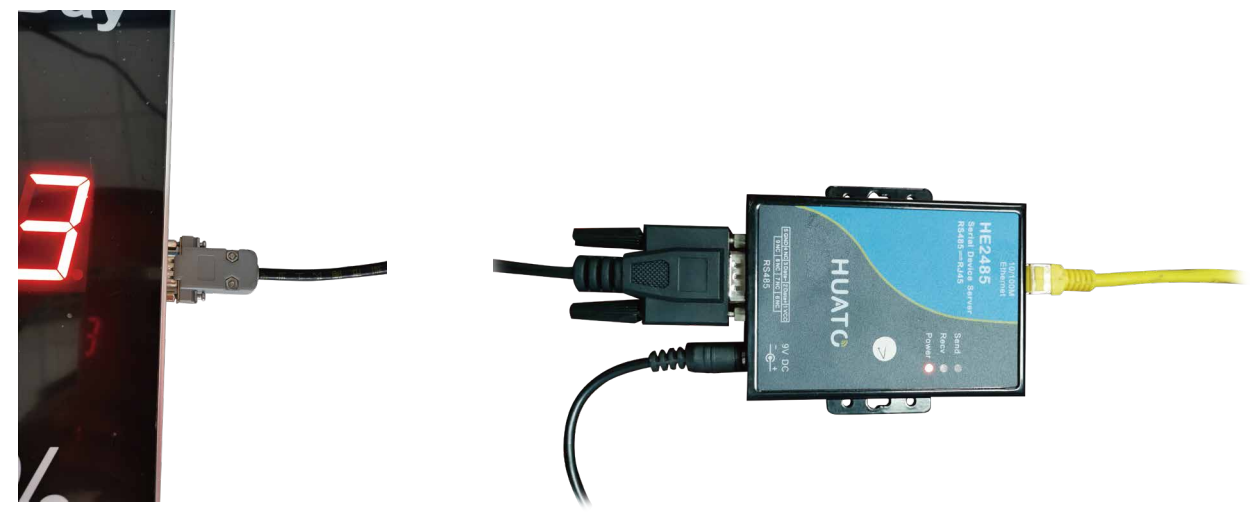

#### 3、在服务器电脑设备上打开LanConfig.exe,

| HUATO LanConfig | V1.0.4 www.huatos.com | analysis of the                                                                                                    |    |            |              |                   |
|-----------------|-----------------------|----------------------------------------------------------------------------------------------------|----|------------|--------------|-------------------|
| □ 基本信息          |                       |                                                                                                    | 编号 | 名称         | IP           | MAC               |
| 模块名称:           | HE24850175            | 我     我      我     我     我     我     我     我     我     我     我     我     我     我      我       我      我      我       我       我       我       我       我       我       我       我       我       我       我       我       我       我       我       我       我       我       我       我       我       我       我       我       我       我       我       我        我        我        我        我         我 | 1  | HE24850175 | 192.168.1.85 | 00:04:a3:cc:00:af |
| 工作模式:           | 2. TCP Server         | •                                                                                                    | 2  | HUATOR1198 | 192.168.1.51 | 00:04:a3:aa:00:ce |
| 波特率:            | 19200                 | 1. 点击"搜索"按钮查                                                                                                    |    |            |              |                   |
| DHCP模式:         | Disable               | 找所有的模块。                                                                                                    | -  |            |              |                   |
| □ 本地模块          |                       | 2 双击右边列表中的                                                                                                    |    |            |              |                   |
| IP地址:           | 192.168.1.85          | 一条,该模块的详细                                                                                                    | _  |            |              |                   |
| 网络掩码:           | 255.255.255.0         | 配置将显示在左边。                                                                                                    |    |            |              |                   |
| 网关IP地址:         | 192.168.1.1           |                                                                                                    | L  |            |              |                   |
| 本地端口:           | 4001                  |                                                                                                    |    |            |              |                   |
| MAC地址:          | 00:04:a3:cc:00:af     |                                                                                                    |    |            |              |                   |
| □ 远程服务器         |                       |                                                                                                    |    |            |              |                   |
| IP地址:           | 192.168.1.101         | (二) 同步                                                                                                    |    |            |              |                   |
| 端口:             | 4588                  |                                                                                                    |    |            |              |                   |
|                 |                       | 3. 在左侧的项目中对<br>配置进行修改。                                                                                                    |    |            |              |                   |
|                 |                       | 4. 点击"同步"按钮将<br>配置同步到模块。                                                                                                    |    |            |              |                   |
|                 |                       |                                                                                                    |    |            |              |                   |
|                 |                       |                                                                                                    |    |            |              |                   |
|                 |                       |                                                                                                    | 1  |            |              |                   |

具体设置:工作模式选择"TCP Server",波特率为"19200",给HE2485分配固定IP,填入路由器的LAN口IP,本地端口默 认为"4001"。并且填上远程服务器,也就是网络管理主机电脑连接局域网的IP地址和端口,点击"同步"保存配置。

4、打开并登录ToMonitor软件,打开后界面如下;

| 📱 ToMo     | nitor Pro V    | 8.6.0.3               | B- 8-1     |          | in the second |                   |                |      |      | -    |                |        |          | 10.10          |              | -    |               |        | -        |   | -   | - O X       |
|------------|----------------|-----------------------|------------|----------|---------------|-------------------|----------------|------|------|------|----------------|--------|----------|----------------|--------------|------|---------------|--------|----------|---|-----|-------------|
| 系統(S)      | 管理(M)          | 监测(L)                 | 运行(R)      | 授权(L)    | 关于(A)         |                   |                |      |      |      |                |        |          |                |              |      |               |        |          |   |     |             |
| <br>登录     | <b>父</b><br>系统 | <sup>0</sup> с)<br>ШП | 利用户        | ()<br>区域 | (公開)          | <u>从</u> ]]<br>曲线 | <b>会</b><br>平面 | ()前进 | シー局温 | tin. | 报告     报告      | 団<br>団 | ()<br>关于 | <b>?</b><br>帮助 |              |      |               |        |          |   |     |             |
|            | 00.0           | 005                   |            |          | 01            | 0                 |                |      | 00   | 012  |                | 76     | 00       | 015            |              |      | 016           |        |          |   | 027 |             |
|            | 29.2           | 2                     | °C         |          | 29.2          |                   | °C             |      | 29   | .2   | °C             |        | 2        | <i>.</i> 1     | °C           |      | 29.6          | °(     | с        | 2 | 9.3 | °C          |
|            | 74.8           | 3                     | %RH        |          | 75.3          |                   | %RH            |      | 74   | .4   | %RH            | 1      | - 72     | 2.8            | %RH          |      | 49.4          | %      | RH       | 7 | 0.8 | %RH         |
|            |                | •                     | 08-02 15:5 | 7        |               | •                 | 08-02 15:5     |      |      |      | 08-02          | 15:57  |          |                | Ø 08-02 15:5 |      |               | O7-1   | 02 09:31 |   |     | 05-30 17:22 |
|            | 00             | 028                   |            |          | 03            | 5                 |                |      | 00   | 050  |                |        | 0.0      | 053            |              |      | 182           |        |          | 0 | 182 |             |
|            | 29.            | I                     | °C         |          | 25.0          |                   | °С             |      | 29   | .3   | <del>.</del> د |        | ડા       | J.8            | °С           |      | 0.0           |        | <u>د</u> | 2 | 1.4 | <u>чс</u>   |
|            | 58.6           | 6                     | %RH        |          | 68.3          |                   | %RH            |      | 72   | .2   | %RH            | 1      | - 76     | 5.2            | %RH          |      | 0.0           | %      | RH       | 6 | 4.9 | %RH         |
|            |                | 0                     | 07-01 14:5 | 2        |               | 0                 | 02-19 09:3     | 4    |      |      | 05-29          | 14:16  |          |                | O5-28 17:3   |      |               | Ø 01-6 | 01 00:00 |   |     | 04-24 10:24 |
|            |                |                       |            |          |               |                   |                |      |      |      |                |        |          |                |              |      |               |        |          |   |     |             |
|            |                |                       |            |          |               |                   |                |      |      |      |                |        |          |                |              |      |               |        |          |   |     |             |
|            |                |                       |            |          |               |                   |                |      |      |      |                |        |          |                |              |      |               |        |          |   |     |             |
|            |                |                       |            |          |               |                   |                |      |      |      |                |        |          |                |              |      |               |        |          |   |     |             |
|            |                |                       |            |          |               |                   |                |      |      |      |                |        |          |                |              |      |               |        |          |   |     |             |
|            |                |                       |            |          |               |                   |                |      |      |      |                |        |          |                |              |      |               |        |          |   |     |             |
|            |                |                       |            |          |               |                   |                |      |      |      |                |        |          |                |              |      |               |        |          |   |     |             |
|            |                |                       |            |          |               |                   |                |      |      |      |                |        |          |                |              |      |               |        |          |   |     |             |
|            |                |                       |            |          |               |                   |                |      |      |      |                |        |          |                |              |      |               |        |          |   |     |             |
|            |                |                       |            |          |               |                   |                |      |      |      |                |        |          |                |              |      |               |        |          |   |     |             |
| 1845-01-44 |                |                       |            | LANIE    | 5000   DTU-US | Booff / I         | P\$485-CO1     | 142  |      |      |                |        |          |                |              | HUAT | O Electronice |        |          |   |     |             |

# HE218B大屏幕温湿度计用户手册

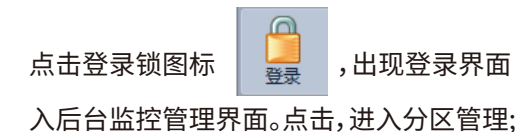

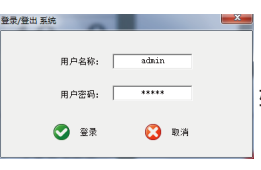

输入用户名称和用户密码,点击

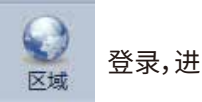

\_ 0 % ToMo itor Pro V8.6.0. 系统(S) 管理(M) 监测(L) 运行(R) 授权(L) 关于(A) 
 Weight and the second second 0 (0) (0) (0) 9.6 29.3 2 °C RE400M 005 028 020 HE218A-. 74 9.4 %RH 70.8 %RH Q 010 035 021 HE218B2019 2 0.0 °C 27 4 °C <del>9</del>12 51 0.0 %RH 64.9 %RH 012 050 026 HE230A2019 015 053 028 HE250A2019 缩문: 名称: 背景: 016 报警器IP: 报警器续口: 182 HE218A2019 🛖 増加分区 🛑 删除分区 🔀 退出 📝 修改分区

用户可以根据自己需求建立自己的分区,设置自己在不同区域的仪器。(此操作根据用户的设备数量而定),设置好了之

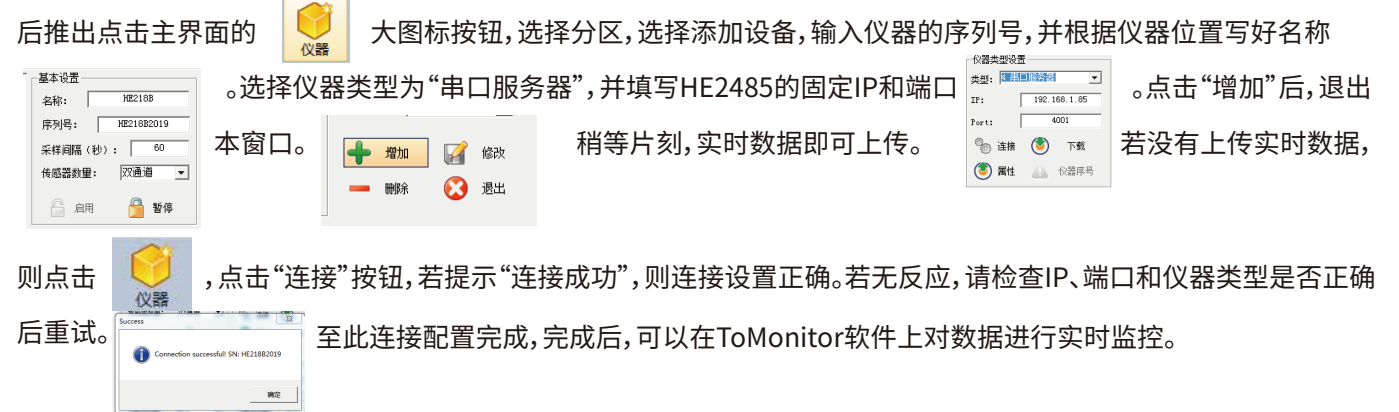

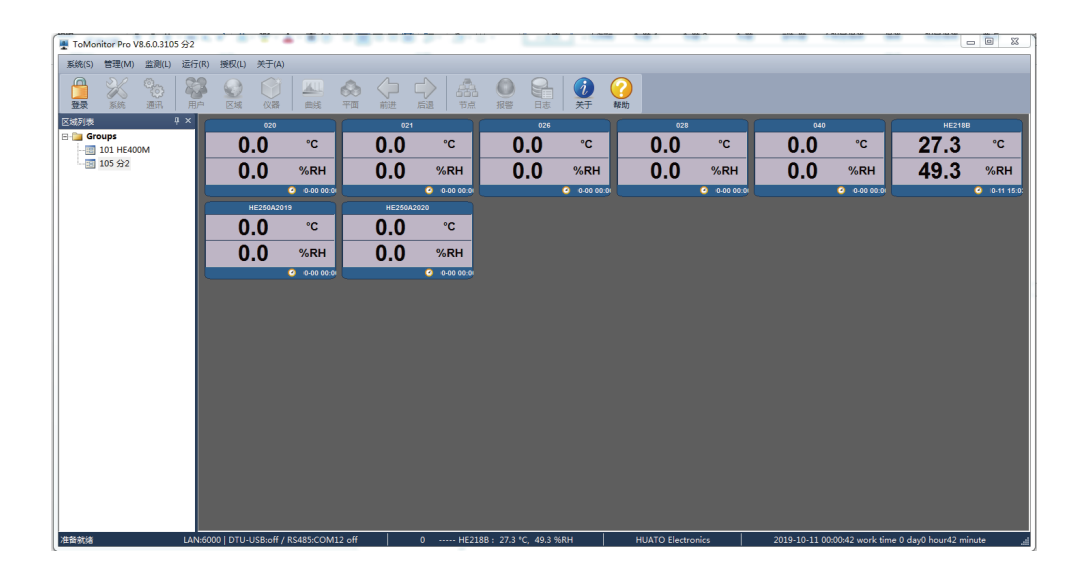

#### 通过USB连接电脑时,除了创建分区和新建设备相同,在系统中点击,

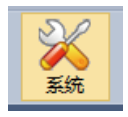

按钮,参考下图配置;

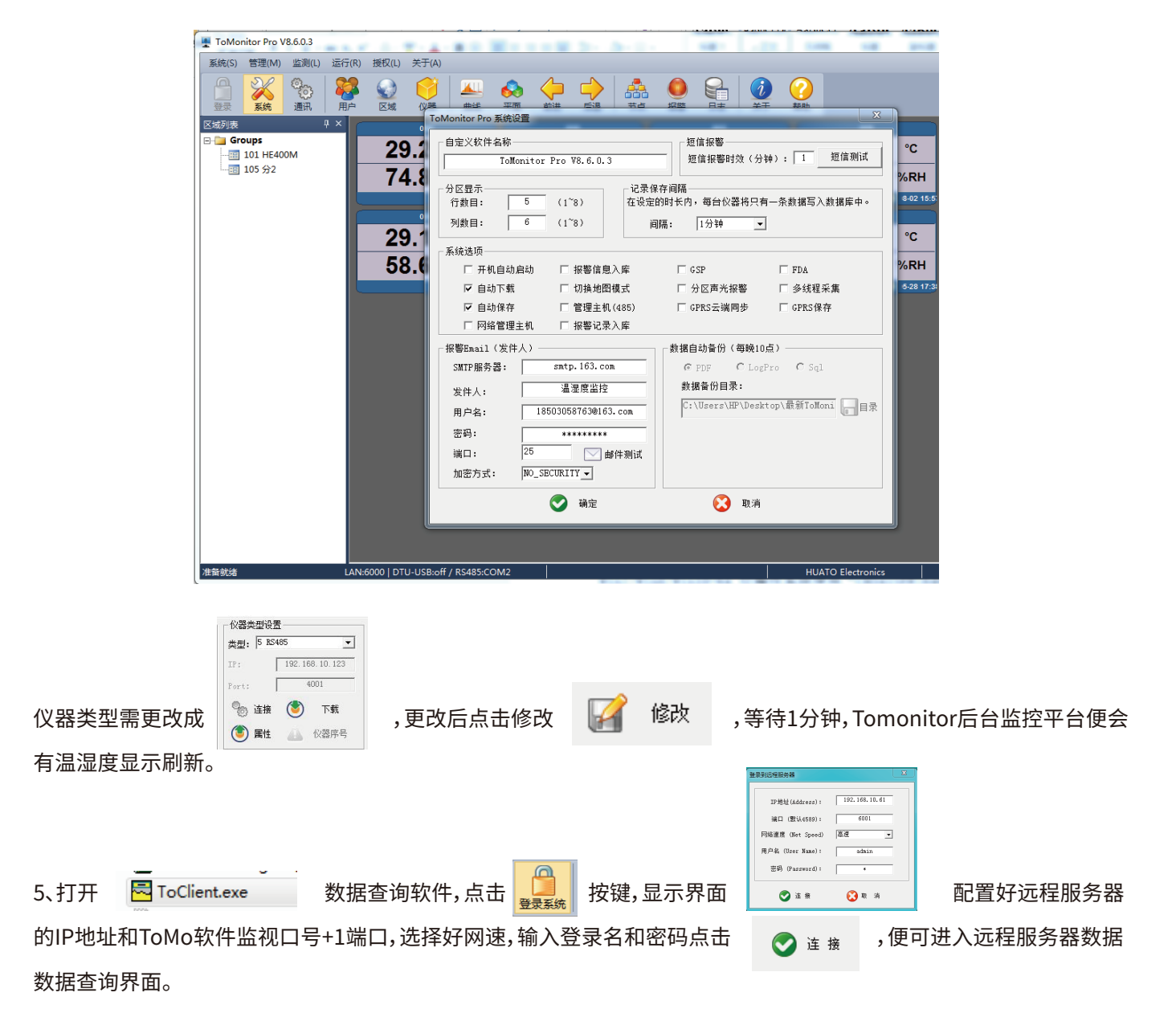

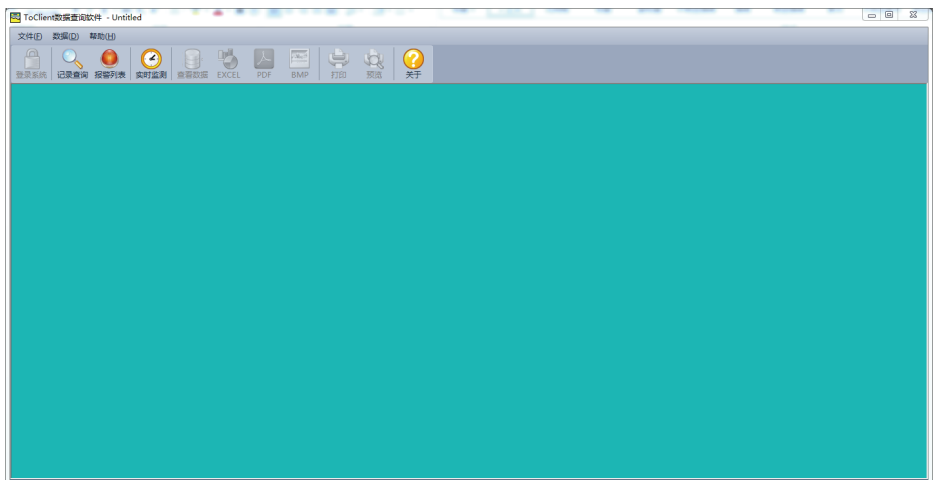

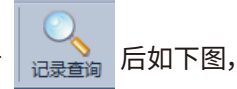

此时可以选择记录查询和报警列表和实时监控选项,来对监控设备进行实时监控和数据查询。点击 此时可以选择分区和分区中的设备,选中需要查询的设备(图例HE218B2019)。并且在下方查询时间表中选择所要查询 的时间段,并且点击开始查询。

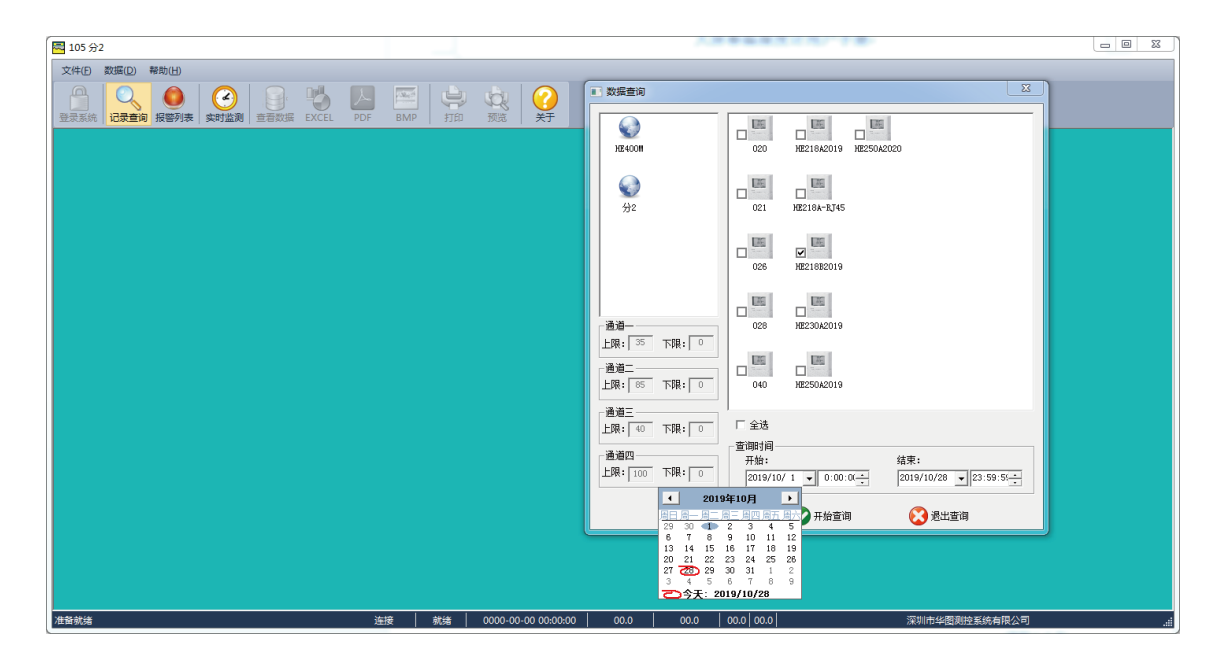

点击开始查询后,出现该设备的数据曲线图,再次点击查看数据,左边会显示每分钟上传和储存的数据。

此时可以点击

点击

•

实时监测

| 🔁 105 ý | <del>3</del> 2                                                                                                    |            |         |                 |          |          |             |               |                |                 |           |               |                 |          | _ 0         |
|---------|----------------------------------------------------------------------------------------------------|------------|---------|-----------------|----------|----------|-------------|---------------|----------------|-----------------|-----------|---------------|-----------------|----------|-------------|
| 文件(E)   | 数据(D)                                                                                                    | 帮助(日)      |         |                 |          |          |             |               |                |                 |           |               |                 |          |             |
|         | <ul> <li>(1)</li> <li>(1)</li></ul> | ()<br>报警列表 | 文时监测    | ●<br>章看数据 EXCEL | PDF      | BMP      | 中<br>中<br>中 | (             | <b>?</b><br>关于 |                 |           |               |                 |          |             |
| 数据列表    | i.                                                                                                    |            |         | ц з             | ×        |          |             |               |                | UEOI            | 000010#   | ᆔᇇᇆᅏ          |                 |          |             |
| 序号      | 日期                                                                                                    | 时间         | °C-2019 | %RH-2019        | <u>^</u> |          |             |               |                | HE21            | .8B2019级: | 佑刀忉囵          |                 |          |             |
| 1       | 2019-10-28                                                                                                    | 08:46:00   | 28.6    | 66.1            |          | 0个       | 测量证         | 谱             | 27名记录          | 开始时间,           | 2010-10   | -20 00.46.00  | 结市时间,           | 2010-10- | 10 no.22.00 |
| 2       | 2019-10-28                                                                                                    | 08:47:00   | 28.6    | 66.1            |          | 41       | 1/5 里 )田    |               | 012000000      | 71 20 401401    | 2015 10   | 28 08.40.00   | all accurated a | 2013 10  | 28 05.22.00 |
| 3       | 2019-10-28                                                                                                    | 08:48:00   | 28.7    | 66.1            |          |          | )           | <u></u> 直道01: | C              | 最大值:            | 29.9      | <b> </b> 家小值: | 28.6            | 半均值:     | 29.3        |
| 4       | 2019-10-28                                                                                                    | 08:49:00   | 28.7    | 65.9            |          |          | j           | 通道02:         | %RH            | 最大值:            | 66.1      | 最小值:          | 62.6            | 平均值:     | 64.3        |
| 5       | 2019-10-28                                                                                                    | 08:50:00   | 28.8    | 65.9            |          |          |             | _             |                |                 |           |               |                 |          |             |
| 6       | 2019-10-28                                                                                                    | 08:51:00   | 28.8    | 65.8            |          | Å ∄      | (据 (で)      |               |                |                 |           |               |                 |          |             |
| 7       | 2019-10-28                                                                                                    | 08:52:00   | 28.8    | 65.8            |          | 30 -     |             |               |                |                 |           |               |                 |          |             |
| 8       | 2019-10-28                                                                                                    | 08:53:00   | 28.9    | 65.7            |          | -        |             |               |                |                 |           |               |                 |          |             |
| 9       | 2019-10-28                                                                                                    | 08:54:00   | 28.9    | 65.7            |          | 29 -     |             |               |                |                 |           |               |                 |          |             |
| 10      | 2019-10-28                                                                                                    | 08:55:00   | 29.0    | 65.5            |          |          |             |               |                |                 |           |               |                 |          |             |
| 11      | 2019-10-28                                                                                                    | 08:56:00   | 29.1    | 65.2            |          | 28 -     |             |               |                |                 |           |               |                 |          |             |
| 12      | 2019-10-28                                                                                                    | 08:57:00   | 29.1    | 65.2            |          | - 1      |             |               |                |                 |           |               |                 |          |             |
| 13      | 2019-10-28                                                                                                    | 08:58:00   | 29.1    | 65.1            | =        | 21       |             |               |                |                 |           |               |                 |          |             |
| 14      | 2019-10-28                                                                                                    | 08:59:00   | 29.1    | 65.0            |          | 26       |             |               |                |                 |           |               |                 |          |             |
| 15      | 2019-10-28                                                                                                    | 09:00:00   | 29.2    | 64.9            |          | 20       |             |               |                |                 |           |               |                 |          | 0+140       |
| 16      | 2019-10-28                                                                                                    | 09:01:00   | 29.2    | 64.7            |          | 25       |             |               |                |                 |           |               |                 |          | n) III)     |
| 17      | 2019-10-28                                                                                                    | 09:02:00   | 29.2    | 64.6            |          | 08:46:0  | 0           | 08:52         | :00            | 08:58:00        | 09:04:00  | 09:1          | 0:00 0          | 9:16:00  | 09:22:00    |
| 18      | 2019-10-28                                                                                                    | 09:03:00   | 29.2    | 64.4            |          | 2019-10- | 28          | 2019-1        | 0-28           | 2019-10-28      | 2019-10-2 | 8 2019-       | 10-28 20        | 19-10-28 | 2019-10-28  |
| 19      | 2019-10-28                                                                                                    | 09:04:00   | 29.3    | 64.3            |          | ▲ #      | HE (NRH     | r)            |                |                 |           |               |                 |          |             |
| 20      | 2019-10-28                                                                                                    | 09:05:00   | 29.3    | 64.1            |          | 70 -     |             |               |                |                 |           |               |                 |          |             |
| 21      | 2019-10-28                                                                                                    | 09:06:00   | 29.3    | 64.0            |          | -        |             |               |                |                 |           |               |                 |          |             |
| 22      | 2019-10-28                                                                                                    | 09:07:00   | 29.4    | 63.9            |          | 68 -     |             |               |                |                 |           |               |                 |          |             |
| 23      | 2019-10-28                                                                                                    | 09:08:00   | 29.4    | 63.8            |          | -        |             |               |                |                 |           |               |                 |          |             |
| 24      | 2019-10-28                                                                                                    | 09:09:00   | 29.4    | 63.7            |          | 66       |             |               |                |                 |           |               |                 |          |             |
| 25      | 2019-10-28                                                                                                    | 09:10:00   | 29.5    | 63.5            |          | -        |             |               |                |                 |           |               |                 |          |             |
| 26      | 2019-10-28                                                                                                    | 09:11:00   | 29.5    | 63.4            |          | 64 -     |             |               |                |                 |           |               |                 |          |             |
| 27      | 2019-10-28                                                                                                    | 09:12:00   | 29.5    | 63.4            |          | -        |             |               |                |                 |           |               |                 |          |             |
| 28      | 2019-10-28                                                                                                    | 09:13:00   | 29.6    | 63.2            |          | 62 -     |             |               |                |                 |           |               |                 |          |             |
| 29      | 2019-10-28                                                                                                    | 09:14:00   | 29.6    | 63.1            |          | -        |             |               |                |                 |           |               |                 |          | 时间          |
| 30      | 2019-10-28                                                                                                    | 09:15:00   | 29.6    | 63.0            |          | 60       |             |               |                |                 |           |               |                 |          |             |
| 31      | 2019-10-28                                                                                                    | 09:16:00   | 29.6    | 62.9            |          | 08:46:0  | 10          | 08:52         | :00            | 08:58:00        | 09:04:00  | 8 09:1        | 0:00 0          | 9:16:00  | 09:22:00    |
| 32      | 2019-10-28                                                                                                    | 09-17-00   | 29.7    | 62.8            | ×        | 2012-10- | 20          | 2019-1        | 0 20           | 2010 10-20      | 2319-10-2 | 5 2019        | 10 20 20        | 18 10 20 | 2010-10-20  |
| 准备就绪    |                                                                                                    |            |         |                 | 连接       |          | 枕着          | 2019-10-28 0  | 3:46:00 28.    | 5 °C   66.1 %RH |           |               | 深圳市华图测控系        | 該有限公司    |             |

BMP EXCEL PDE 可将数据保存成EXCL格式或者PDF格式、亦或者.BMP格式进行保存到相应的数据盘上。 可以对分区中的动态设备进行平面的监控,监控画面。

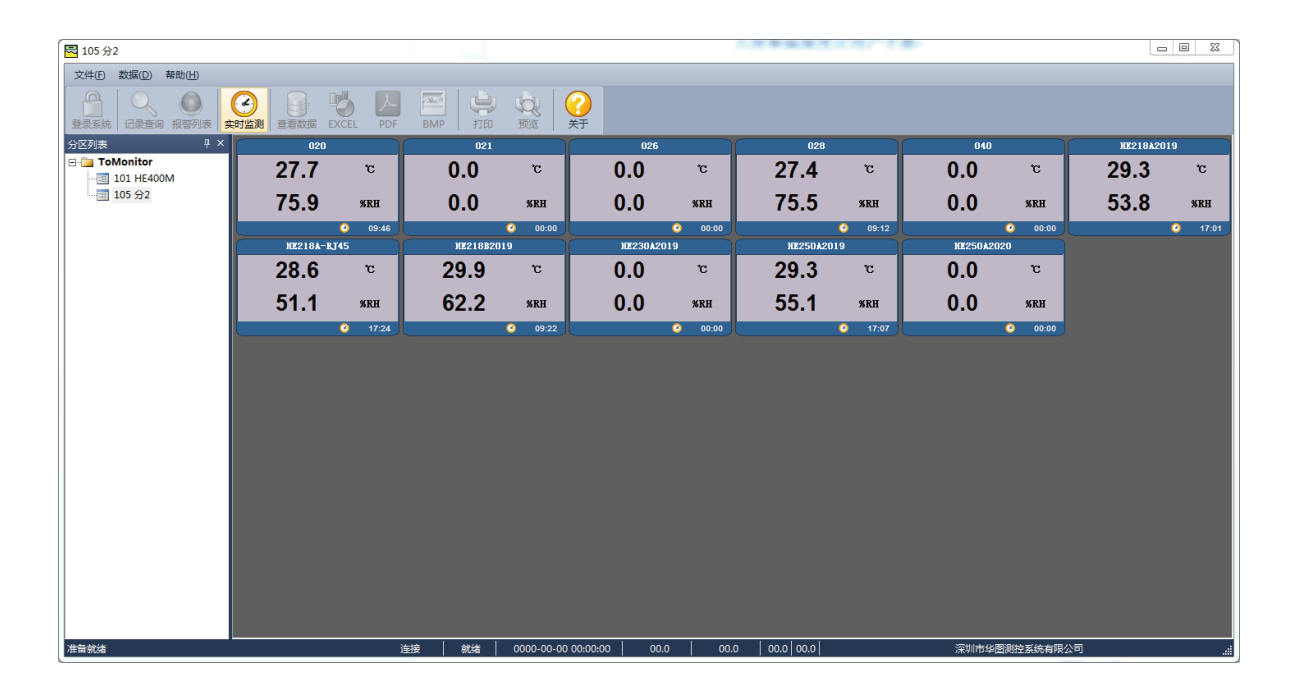

点击

报警列表

,可以查看在相应时间段中的出现过高低温湿报警的设备和相关信息。

| 🔁 105 分2     |                      |          |              |                 |        |            |                |                    |          |              |             |              |        |       |            |            | - 6        | 0 23     |
|--------------|----------------------|----------|--------------|-----------------|--------|------------|----------------|--------------------|----------|--------------|-------------|--------------|--------|-------|------------|------------|------------|----------|
| 文件(F)        | 数据(D) 帮助(            | H)       |              |                 |        |            |                |                    |          |              |             |              |        |       |            |            |            |          |
| 登录系统         | ○ (<br>记录查询 报答)      | 列表 实时监测  | <u>宣</u> 君数据 | EXCEL PDF       | BMP    | 的          | (<br>预选        | ?<br><sub>关于</sub> |          |              |             |              |        |       |            |            |            |          |
|              |                      |          |              |                 |        |            |                | HE2                | 18B2019§ | 的据分析图        | 8           |              |        |       |            |            |            |          |
|              | 2个词                  | 制量通道     |              | 37条记录           |        | 开始         | (8寸何):<br>1.4世 |                    |          | 2019-10-     | 28 08:46:00 | 0            |        | 结束时间: |            | 2019-10-28 | 09:22:00   |          |
|              |                      | 通道01;    |              | 9338            |        |            | 大位:<br>大值:     |                    | 29.9     |              |             | 電小值:<br>最小值: |        | 62.6  | +<br>=     | 均值:<br>均值: | 64.3       |          |
|              |                      |          |              |                 |        |            |                |                    |          |              |             |              |        |       |            |            |            |          |
|              | <u> </u>             |          |              |                 |        |            |                |                    |          |              |             |              |        |       |            |            |            |          |
|              |                      |          |              |                 |        |            |                |                    |          |              |             |              |        |       |            |            |            |          |
|              |                      |          |              |                 |        |            |                |                    |          |              |             |              |        |       |            |            |            |          |
|              |                      |          |              |                 |        |            |                |                    |          |              |             |              |        |       |            |            |            |          |
|              |                      |          |              |                 |        |            |                |                    |          |              |             |              |        |       |            |            | र व        | <u> </u> |
|              | 2019-10-20           |          | 2019-10-20   | • '             |        | 2019-10-20 |                |                    | 2019-10  | ÷            |             | 2019         | -10-20 | 1     | 2019-10-20 |            | 2019-10-20 | ·        |
|              | TO TO TO TO TO TO TO |          |              |                 |        |            |                |                    |          |              |             |              |        |       |            |            |            |          |
|              |                      |          |              |                 |        |            |                |                    |          |              |             |              |        |       |            |            |            |          |
|              | « _                  |          |              |                 |        |            |                |                    |          |              |             |              |        |       |            |            |            |          |
|              | e4                   |          |              |                 |        |            |                |                    |          |              |             |              |        |       |            |            |            |          |
|              | e                    |          |              |                 |        |            |                |                    |          |              |             |              |        |       |            | _          |            |          |
|              | eo                   |          |              |                 |        |            |                |                    |          |              |             |              |        |       |            |            | 610        | →        |
|              | 2019-10-28           |          | 2019-10-20   |                 |        | 2019-10-28 |                |                    | 2019-10  | è.           |             | 2019         | -50-20 |       | 2019-10-20 |            | 2019-10-20 |          |
| 短信列表         |                      |          |              |                 |        |            |                |                    |          |              |             |              |        |       |            |            |            | ų×       |
| <b>π</b> .μ. | 2019/10/28           | - 13:16  | 1:38         | -<br>           | 2019/1 | 0/28       | - 13:1         | 16:38              |          |              | - 1.644     |              | =      |       |            |            |            |          |
| 开始:          |                      | <u> </u> |              | • <sup>珀宋</sup> |        |            | •              |                    | •        | <b>A</b> . F | [18]        | <b>e</b>     | 牙工     |       |            |            |            |          |
| 序号           | 手机号码                 | 发生时间     |              | 状态              | 1      | 6警内容       |                |                    |          |              |             |              |        |       | 采取措施       | 袘          |            |          |
|              |                      |          |              |                 |        |            |                |                    |          |              |             |              |        |       |            |            |            |          |
|              |                      |          |              |                 |        |            |                |                    |          |              |             |              |        |       |            |            |            |          |
|              |                      |          |              |                 |        |            |                |                    |          |              |             |              |        |       |            |            |            |          |
|              |                      |          |              |                 |        |            |                |                    |          |              |             |              |        |       |            |            |            |          |
| •            |                      |          |              | _               | _      | _          |                | _                  |          |              | _           | _            | _      |       |            |            |            | F.       |
| 报警列表         | 邮件列表短信               | 列表       |              |                 |        |            |                |                    |          |              |             |              |        |       |            |            |            |          |
| 准备就结         |                      |          |              | 连挂              | ž (#   | (緒) 20     | 019-10-28 0    | 8:46:00            | 28.6     | °⊂   66      | .1 %RH      |              |        |       | 深圳市华图测控    | 系统有限公司     |            |          |

# 2.3 HE218B-RJ45软件使用指南

LanConfig.exe ToMonitor.exe ToClient.exe 软件是大屏幕温湿度看板所设计的。

#### 2.3.1 HE218B-RJ45接线和安装

接线:将设备与电脑接入同一局域网内,上电后网口处的指示灯亮。

1、打开 🛄 LanConfig.exe 点击"搜索",界面显示仪器列表后,双击对应设备名称,按下图配置对应 参数,网络模块HE218A双击后左边显示属性栏并配置,配置好后点击同步按钮显示 。(设备 确定 序列号目前测试为:HE218B2019)

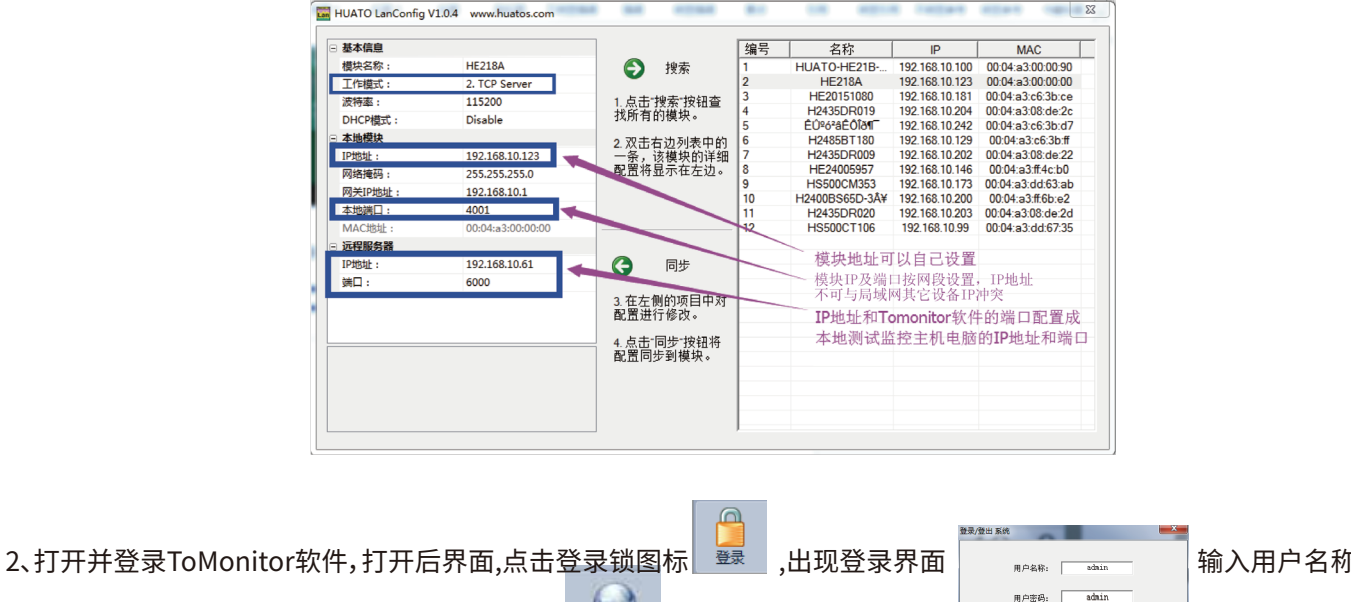

和用户密码,点击登录,进入监控管理界面。点击

用户密码: ,进入分区管理; 🔿 23

输入用户名称

🙆 RUM

| oMonitor Pro VI<br>侘(S) 管理(M) | 8.6.0.3<br>监闭(L) | 运行(R)       | <b>振权(L)</b> 关 | 于(A)         | -         |     |                     | -           |      |                                          |      |                                          |      | <b>.</b>                                     |
|-------------------------------|------------------|-------------|----------------|--------------|-----------|-----|---------------------|-------------|------|------------------------------------------|------|------------------------------------------|------|----------------------------------------------|
| A Kate                        | 900<br>1000      | 彩           |                |              | 4 A       |     |                     |             |      | 0                                        |      |                                          |      |                                              |
| 29.2                          | ***<br>2<br>2    | °C<br>%RH   |                | 29.2<br>75.3 | °C<br>%RH |     | 012<br>29.2<br>74 4 | °C<br>%RH   | 29.1 | °C<br>%RH                                | 29.0 | °C<br>S °C                               | 29.3 | 27<br>°C<br>%RH                              |
| •                             | 28               | 08-02 15:57 |                | 035          | 08-02 15  | -57 | 050                 | 08-02 19:57 |      | <ul> <li>08-02 19</li> <li>53</li> </ul> |      | <ul> <li>07-02 05</li> <li>82</li> </ul> |      | <ul> <li>2 86-30 17:3</li> <li>82</li> </ul> |
| 29.1<br>58.6                  | <br>}            | °C<br>%RH   |                | 25.0<br>68.3 | °C<br>%RH |     | 29.3<br>72.2        | °C<br>%RH   | 30.8 | °C<br>%RH                                | 0.0  | °C<br>%RH                                | 27.4 | . °C<br>) %RH                                |
|                               |                  | 07-01 14:52 |                |              | 02-19 09  |     |                     | 05-29 14:16 |      | 05-28 1                                  |      | O 01-01 00                               |      | O 04-24 10                                   |
|                               |                  |             |                |              |           |     |                     |             |      |                                          |      |                                          |      |                                              |
|                               |                  |             |                |              |           |     |                     |             |      |                                          |      |                                          |      |                                              |
|                               |                  |             |                |              |           |     |                     |             |      |                                          |      |                                          |      |                                              |
|                               |                  |             |                |              |           |     |                     |             |      |                                          |      |                                          |      |                                              |
|                               |                  |             |                |              |           |     |                     |             |      |                                          |      |                                          |      |                                              |

区域

3、用户可以根据自己需求建立自己的分区,设置自己在不同区域的仪器。(此操作根据用户的设备数量而定)。设置好了之

后增加标点,点击主界面的

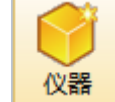

大图标按钮,选择分区,输入仪器的序列号,并根据仪器位置写好名称。

注:序列号为唯一识别号,不允许重复;

| ToMonitor Pro V8.6.0.3              | A D MARKED MARK DAVID                  | 100            | the second        | Terrard and second                 |                       |
|-------------------------------------|----------------------------------------|----------------|-------------------|------------------------------------|-----------------------|
| 系统(S) 管理(M) 监测(L) 运行(R) 授权(L) 关于(A) |                                        |                |                   |                                    |                       |
|                                     | ▲                                      |                | - <del>何</del> 時助 |                                    |                       |
| 区域列表 # × 分区管理                       |                                        |                |                   | × 016                              | 027                   |
| Groups 2                            |                                        | 1000 ISSN      | in well           | - 9.6 °⊂                           | <b>29.3</b> °C        |
| - 105 x2 7                          | 2                                      |                |                   |                                    | 70 0 % PU             |
| HE40                                | 005 005                                | 028 020 1      | #218A             | <b>J.4</b> /8KH                    | 10.0 <sup>/////</sup> |
|                                     |                                        | ENE ENE        | 125               | 102                                | 102                   |
| 20                                  | 2 010                                  | 035 021 1      | E218B2019         |                                    | 27 / °C               |
|                                     |                                        |                |                   | <b>9.0</b>                         | 21.4                  |
| 51                                  |                                        |                |                   | <b>0.0</b> %RH                     | 64.9 <sup>%RH</sup>   |
|                                     | 012                                    | 050 026 1      | E230A2019         | 1-01 00:01                         | 4-24 10:2             |
|                                     | _                                      |                |                   |                                    |                       |
| 编号                                  | :                                      |                |                   |                                    |                       |
| 名称                                  | : 015                                  | 053 028 1      | #250A2019         |                                    |                       |
| 背景                                  |                                        | INE INE        |                   |                                    |                       |
| 1825                                | 28TP: 016                              | 182 040 1      | E250A2020         |                                    |                       |
| 1283                                | 2010 : C                               |                |                   |                                    |                       |
|                                     |                                        |                |                   |                                    |                       |
| +                                   | 增加分区 — 删除分区 027                        | 182 HE218A2019 |                   |                                    |                       |
|                                     | 修改分区 💦 退出                              |                |                   |                                    |                       |
|                                     |                                        |                |                   |                                    |                       |
|                                     |                                        |                |                   |                                    |                       |
|                                     |                                        |                |                   |                                    |                       |
| 3845-8146 LAN-5000 LDTI LUSB-off    | / R5485-COM2                           |                | HUATO Electronics | 2019-10-28 00-00-34 work time 0 d  | av0 bour34 minute at  |
| Division Division                   | / //////////////////////////////////// |                | HOATO Electronics | 2013 10 20 00.00.34 WORK diffe 0 0 | ayo noor owning te    |

| 仪器设置             | 0.0 584                                          | 0.0                                                                             | X                                                                       |
|------------------|--------------------------------------------------|---------------------------------------------------------------------------------|-------------------------------------------------------------------------|
| ₩<br>НЕ400М Э́}2 |                                                  |                                                                                 | _                                                                       |
| 020 HE218A-R745  | 基本设置<br>名称: HE218A2019<br>序列号: HE218A2019        | 仪器类型设置<br>处型: 3 TCP Client<br>IP: 192.168.10.123                                | 超限报警<br>上班延时(分钟): 1<br>下班延时(分钟): 1                                      |
| 021 HE218B2019   | 采样间隔(秒): 60<br>传感器数量: 双通道 ▼                      | Cort:         4001                                                              | 报参/JX: 元<br>掉线报警<br>上班延时(分钟): 1                                         |
| 026 HE230A2019   | <ul> <li>自用</li></ul>                            | <ul> <li>● 興性 ▲▲ (公益序号</li> <li>● 博性 ▲▲ (公益序号</li> <li>● 博性 ▲▲ (公益序号</li> </ul> | 下班延时(分钟): 1<br>报警方式: 无                                                  |
| 028 HE250A2019   | 下限: 0.0<br>类型: 0 温度 (℃) <u>▼</u><br>小数点位数: 0.0 ▼ | 下限: 0.0<br>类型: 0温度(°C) <u>▼</u><br>小数点位数: 0.0 ▼                                 | 断电报警:     元     ▼       低电量报警:     元     ▼       声光报警:     所有时间打开     ▼ |
| 040 HE250A2020   | 文本颜色: 2000 - 传感器二                                | 文本颜色:                                                                           | 附加信息:     test       报警连发次数:     1       延长时间(分钟):     0                |
| HE218A2019       | 上限: 85.0<br>下限: 0.0<br>类型: 1 湿度 (%RH ]           | 上限: 100.0<br>下限: 0.0<br>类型: 1 湿度 (%RH 之)                                        | 库房类型: 1:冷库(冷柜) ▼<br>◆ 増加                                                |
| └ 选择所有仪器         | 小剱凤位颈: 0.0 ▼<br>文本颜色: ▼                          | 小銀只位数: □                                                                        | - 刪除 🕃 退出                                                               |

4、打开Tomonitor上位机软件监控系统,点击一台已经添加的设备,配置好相关信息。找到并点击增加的设备图标,添加 仪器后,关闭仪器设置界面,重新点击仪器图标,选择需要连接的仪器,然后点击"连接";

| 仪器设置                                  |                                           |                                                                | X                                               |
|---------------------------------------|-------------------------------------------|----------------------------------------------------------------|-------------------------------------------------|
| ● ● ● ● ● ● ● ● ● ● ● ● ● ● ● ● ● ● ● |                                           |                                                                |                                                 |
| 020 HE218A-RJ45                       | 基本设置<br>名称: HE218A2019<br>序列号: HE218A2019 | 仪器类型设置<br>类型: 3 TCP Client ▼<br>IP: 192.168.10.123             | 超限振響<br>上班延时(分钟): 1<br>下班延时(分钟): 1<br>振響方式: 元 ・ |
| 021 HE21882019                        | 采样间隔(秒): 60                               | Fort: 4001                                                     | 神线报警       上班逛时(分钟):       「       1            |
| 026 HE230A2019                        | Connection succes                         | sful! SN: HE218A2019                                           | 报警方式: 元                                         |
| 028 HE250A2019                        |                                           |                                                                | 低电量报警: 元       声光报警: 所有时间打开                     |
| 040 HE250A2020                        | 文本颜色:<br>传感器二<br>上限: 85.0                 | ✓ 文本颜色: 传感器四 上限: 100.0                                         | 时加信息:) Celt<br>报警连发次数: 1<br>延长时间(分钟): 0         |
| HE21842019                            | 下限: 0.0<br>类型: 1 湿度(xRH ▼)<br>小数点位数: 0.0  | 下限:     0.0       类型:     1 湿度(%RH ▼)       ▼     小数点位数:     0 | 库房类型: 1 冷库 (冷柜) ▼<br>◆ 増加 600<br>●              |
| □ 选择所有仪器                              | 文本颜色:                                     | ▼ 文本颜色:                                                        | —— 删除 🚺 退出                                      |

5、提示信息连接成功,然后可以点击确定并点击属性进入属性查询界面,并且点击获取属性,得到相关属性,在此基础上可以根据需要修改设备配置参数,点击同步属性进行配置,然后再次点击获取属性来确认属性有没设置成功。退出仪器设置界面,软件实时显示设备温湿度值;RJ45可以通过ToClient查看记录并输出报表。

| 仪器设置               |                                                                                                    | HE218A2019     |
|--------------------|----------------------------------------------------------------------------------------------------|----------------|
|                    |                                                                                                    | <b>29.3</b> °⊂ |
| HE400M 5           | 2                                                                                                    | 53.8 %RH       |
| C 020 HB22         | 名称: ME218A2019 类型: 3 TCP Client ▼ 上紙組約 (分钟): 1<br>8A+RJ45 下紙組約 (分钟): 1                                                                                 | IO-13 17:0     |
|                    | 序列号: A1218/2019 IP: 192.168.10.123<br>指数1000 F: 192.168.10.123<br>振動力式: 元 ▼                                                                            |                |
| 021 HE2            |                                                                                                    |                |
|                    | ← 白川 → 新佐 (③ 単件 → 位置序号 丁軒30時(分钟): 1                                                                                                    |                |
|                    |                                                                                                    |                |
| c des not          |                                                                                                    |                |
| - M -              | A. 系统信息 B. 采集设置 響: 无 ▼<br>1. 名称 1. T作便式 Logzing                                                                                                    |                |
| 028 HE2            | 2. 分类 HUATO LOGGER 2. 电池状态 Nornal 骤: 所有时间打开 ▼                                                                                                    |                |
|                    | 3. 型号         HE218A         3. 朝鮮商品(10)         1         1           4. 序列号         HE218A2019         4. 记录词語(10)         2         違:         test |                |
| 040 HE2            | 5. 硬件版本 110AA 5. 下载处理 继续保存 ▼ 波次数: 1                                                                                                    |                |
| EKE                | C. 存储设置         D. 报警设置         间(分钟):         0           . 合計合成                                                                                      |                |
| HE218A2019         | 1. 眉柳万氏                                                                                                    |                |
|                    | 3. 延时存储(秒) 0 3. 供电方式 省电模式 ▼ 増加 2/2956 4 通道 トロ 85                                                                                                    |                |
| - 10 17 10 m lo 17 | 5. 存储总容量(组) 43000 5. 通道一下限 -40 膨除 🕃 通出                                                                                                    |                |
| 1.1544/01/02       | 6. 通道二上限 100<br>7. 通道二下限 0                                                                                                    |                |
|                    |                                                                                                    |                |
|                    |                                                                                                    |                |
|                    |                                                                                                    |                |
|                    | ● 該級属性 ● 同步属性 □ 定示/待礼 ● 返出                                                                                                    |                |
|                    |                                                                                                    | + 0.1K/s       |

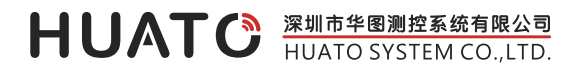

深圳市华图测控系统有限公司

电 话: 0755-2997-7605 传 真: +86-755-2974-8856 邮 箱: sales@huato.com 网 址: www.huato.cn 售后服务: 0755-2997-7605 技术维护: 0755-2997-7605

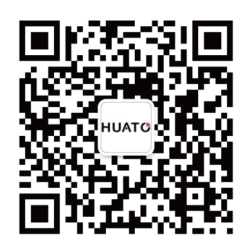

官方微信公众号